## 10 Sign Up Guide

### Sign Up/Log In

When you receive the email invitation, follow the link to the Sign Up / Log In Page

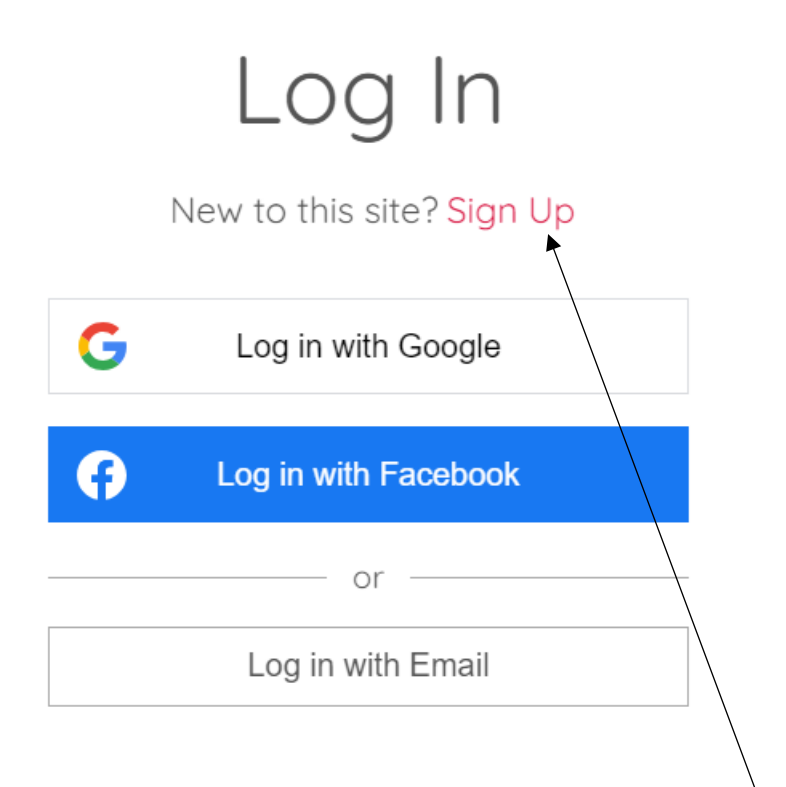

As this is the first time you will be requesting access, please follow the 'Sign Up' link

Please ensure you use the same name and email address that the invitation was sent to – this corresponds with our conference records and will be checked before your application is approved.

Please make a secure note of your log in details as we have no access to this information.

#### **Access to Events**

Please allow up to 14 days for your log in application to be checked against our conference records. We will then allocate the event(s) to you in accordance with our records.

When we allocate an event to you, you will receive an email confirming that you have joined the program and will mention a fee that you have paid. You can ignore this as there is no fee payable for you because you are an exhibitor/presenter/steward.

You will receive separate emails welcoming you to the program and to the relevant conference forum.

When you receive these emails, please take this as confirmation that you have now been allocated to the relevant collection and can log in whenever you choose to access the program, either live or recordings.

# 10 Sign Up Guide

### Logging In

You can log in to the secure area of the website to access recordings/programs.

|   | Log In<br>New to this site? Sign Up |
|---|-------------------------------------|
| G | Log in with Google                  |
| Ø | Log in with Facebook                |
|   | or                                  |
|   | Log in with Email                   |
|   |                                     |

This time (and every subsequent time), you will choose the Log in option.

When you are logged in to the site, your name will appear in the top right, with a drop down menu of options:

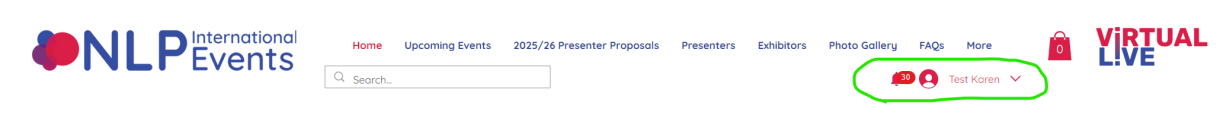

NLP International Events

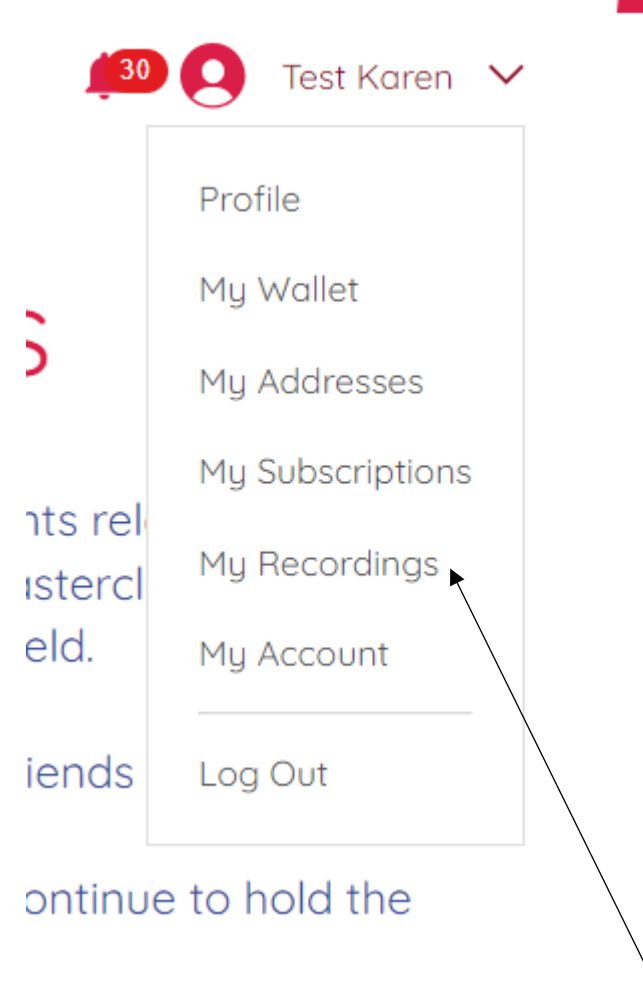

You can access the live Masterclasses by selecting 'My Recordings'

## 10 Sign Up Guide

| Т                                                 | Test Karen<br><sup>0 Followers • 2 Follo</sup><br>Falconer | wing             |            |                      |                     |   |
|---------------------------------------------------|------------------------------------------------------------|------------------|------------|----------------------|---------------------|---|
| Profile My Re                                     | ecordings Events                                           | My Subscriptions | My Account | Notifications        |                     |   |
| Programs<br>Track the progress<br>Active C        | of your programs.<br>Completed                             |                  |            |                      |                     |   |
| >><br>2025 COLLECTION<br>Live Access & Recordings | 2025 Live Masterclass Collection                           |                  |            | You're a Participant | <u>View Program</u> | ~ |
| 2024 COLLECTION<br>Released                       | 2024 NLP Conference                                        | Collection       |            | You're a Participant | View Program        | ~ |

Choose which collection you wish you watch live.

As the collections are quite large, you may need to refresh the screen at this point, to nudge the page to load.

All the Masterclasses are listed in date order. Before a Masterclass has taken place, it will have 1 step, which is the zoom link.

Click on this step and then click on the zoom link to join the live presentation

| 2025 Live Mosterclass Collection 0% | Introduction                                                                                        |  |  |
|-------------------------------------|----------------------------------------------------------------------------------------------------|--|--|
| () Overview                         | »                                                                                                   |  |  |
| Introduction ~<br>0/0 steps         |                                                                                                    |  |  |
| Creation Cycle                      | Live Access & Recordings                                                                            |  |  |
| Zoom Link - Sat 8th Feb 09:00 (GMT) | »                                                                                                   |  |  |
|                                     | Access the 10 Masterclasses for 2025 live within each section.                                      |  |  |
|                                     | The zoom link for each Masterclass can be found under each Masterclass, once it has been confirmed. |  |  |
|                                     | Handouts will be uploaded if/when provided by the presenter.                                        |  |  |
|                                     | The recording will be uploaded to this same area, once it is available.                             |  |  |